## Fondamenti di Informatica

## Ingegneria Biomedica A.A. 2018/19

## Guida all'installazione di Code::Blocks su MacOS

Ing. Arena Antonio

Email: <u>antonio.arena@ing.unipi.it</u> Ricevimento: su appuntamento, concordato via email.

Si prega di scrivere nell'oggetto della mail [FdI] (es. [FdI] Codeblocks non compila). Se nell'oggetto non è presente [FdI], la mail verrà ignorata.

1. Scaricare dal sito di Code::Blocks (<u>http://codeblocks.org/downloads/26</u>) il file *CodeBlocks-12.12-mac.zip*.

NOTE: Debug and development files for Linux are in Jens' repos, here:

- Debian: https://apt.jenslody.de/
- Fedora: https://copr.fedorainfracloud.org/coprs/jenslody/codeblocks-release

Important note for Ubuntu users: The contrib-plugins package for debian can not be used on Ubuntu 12.04(+), due to an incompatible libhunspell-package

Note: On RedHat/CentOS 5 and older revisions of 6 (up to 6.2 as far as we know) you need to add repoforge (former rpmforge) to your repolist, to be able to install the needed wxGTK-package. See http://repoforge.org/use for an instruction.

Note: Redhat/CentOS probably also needs an installed hunspell-package, if you want to install the contrib-plugins. I build the package against hunspell from atomicorp.com, see: http://www6.atomicorp.com/channels/atomic/centos/5EL/. Other packages (if available) might also work.

Note: There seem to be no recent enough boost-packages available for RedHat/CentOS, so the NassiShneidermann-plugin is not available in the contrib-plugins for these systems.

| File                     | Di          | ate Download               | from |  |
|--------------------------|-------------|----------------------------|------|--|
| CodeBlocks-13.12-mac.zip | 26 Dec 2013 | FossHUB or Sourceforge.net |      |  |
| NOTES:                   |             |                            |      |  |

2. Una volta scaricato l'archivio, che avrà la dimensione di circa 22Mb, cliccarci due volte, e verrà estratto il programma CodeBlocks.

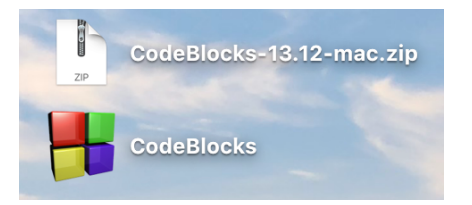

3. Aprire la pagina delle Applicazioni dal Finder, e spostarci dentro CodeBlocks.

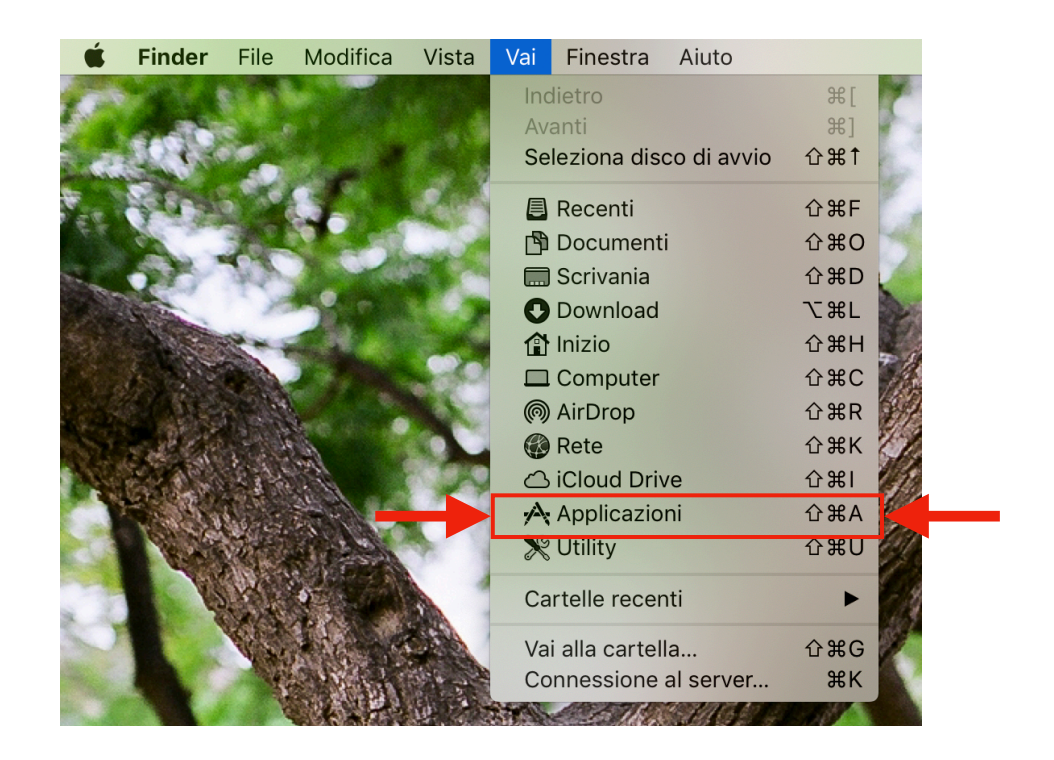

3. Aprire il programma, il computer vi chiederà se siete sicuri di aprirla.

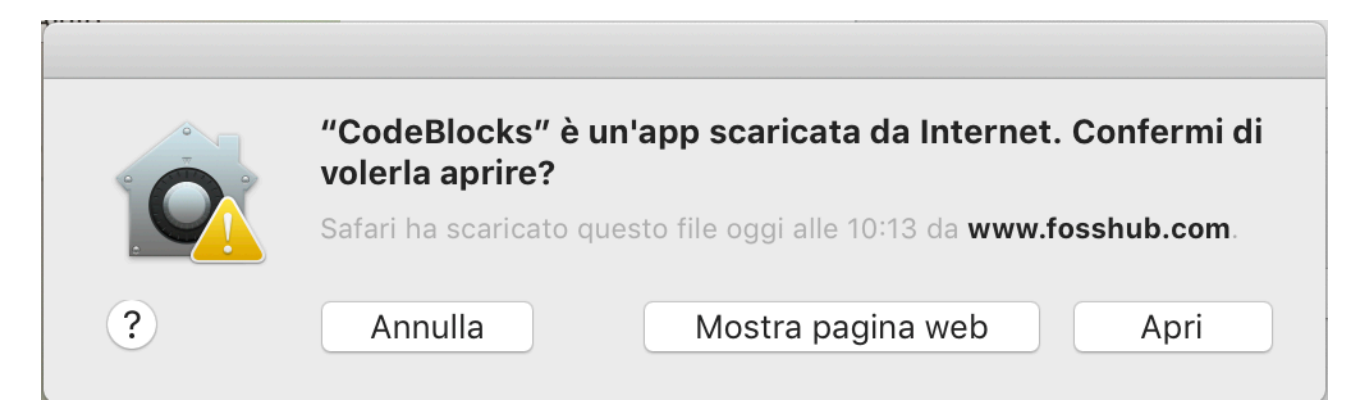

 A questo punto, vi dirà che non è stato possibile aprire il programma. Aprire Preferenze di Sistema -> Sicurezza e Privacy. Vi apparirà una cosa del genere. Preme su Apri comunque (o Open Anyway). Vi chiederà la vostra password. Inseritela, e dovrebbe aprirsi finalmente CodeBlocks.

| • • |                                                                                                    | Security & Privacy                                                                                                    | Q Search              |
|-----|----------------------------------------------------------------------------------------------------|----------------------------------------------------------------------------------------------------|-----------------------|
|     | Ge<br>A login password has be<br>CRequire password<br>Show a message<br>C Disable automat                | neral FileVault Firewall Privacy<br>een set for this user Change Password<br>rd 5 seconds C after sleep or screen s<br>e when the screen is locked Set Lock Mes<br>ic login | saver begins<br>ssage |
|     | Allow apps downloaded<br>App Store<br>App Store and id<br>"CodeBlocks" was bloc<br>identified developer. | from:<br>dentified developers<br>ked from opening because it is not from an                                                                                                 | Open Anyway           |
|     | Click the lock to make char                                                                              | iges.                                                                                                    | Advanced ?            |

Arrivati a questo punto, Code::Blocks è stato installato correttamente sul PC. Tuttavia necessita di qualche passaggio di configurazione perché tutto possa funzionare.

5. A questo punto vi uscirà molto probabilmente una schermata di questo tipo. Premete su install e aspettate che l'installazione di Xcode sia terminata.

| Compiler                     | The "gcc" comman         | d requires the command line<br>ould you like to install the tools |
|------------------------------|--------------------------|-------------------------------------------------------------------|
| GNU GCC Compiler             | // now?                  | ,                                                                 |
| Intel C/C++ Compiler         | Choose Install to contin | ue. Choose Get Xcode to install Xcode and                         |
| Small Device C Comp          | the command line devel   | oper tools from the App Store.                                    |
| Tiny C Compiler              |                          |                                                                   |
| LLVM Clang Compiler          | Get Xcode                | Not Now Install                                                   |
| GNU GCC Compiler f           |                          |                                                                   |
| GNU GCC Compiler for MSP430  | Not found                |                                                                   |
| GNU GCC Compiler for PowerPC | Not found                |                                                                   |
| GNU GCC Compiler for TriCore | Not found                |                                                                   |
| GDC D Compiler               | Not found                |                                                                   |
| LLVM D Compiler              | Not found                |                                                                   |

6. Apriamo Code::Blocks. Al primo avvio di Code::Blocks usciranno delle finestre di richieste come in figura. Cliccare sui pulsanti come mostrato. Assicuratevi che in status su "GNU GCC Compiler" appaia "Detected".

| Compiler                          | Status       | ^ | Set as defau |
|-----------------------------------|--------------|---|--------------|
| GNU GCC Compiler                  | Detected     |   |              |
| Microsoft Visual C++ Toolkit 2003 | Not found    |   |              |
| Microsoft Visual C++ 2005/2008    | Not found    |   |              |
| Microsoft Visual C++ 2010         | Not found    |   |              |
| Borland C++ Compiler (5.5, 5.82)  | Not found    |   |              |
| Digital Mars Compiler             | Not found    |   |              |
| OpenWatcom (W32) Compiler         | Not found    |   |              |
| Cygwin GCC                        | Not found    |   |              |
| LCC Compiler                      | Not found    |   |              |
| Intel C/C++ Compiler              | Not found    |   |              |
| Small Device C Compiler           | Not found    |   |              |
| Tiny C Compiler                   | Not found    |   |              |
| UNM Class Constitut               | Mark Key and | ~ |              |

 Arrivati qui troviamo la schermata di Code::Blocks senza progetti. Clicchiamo sul menu "Settings". Ci troveremo una schermata con varie opzioni. La prima da aprire è "Environment..."

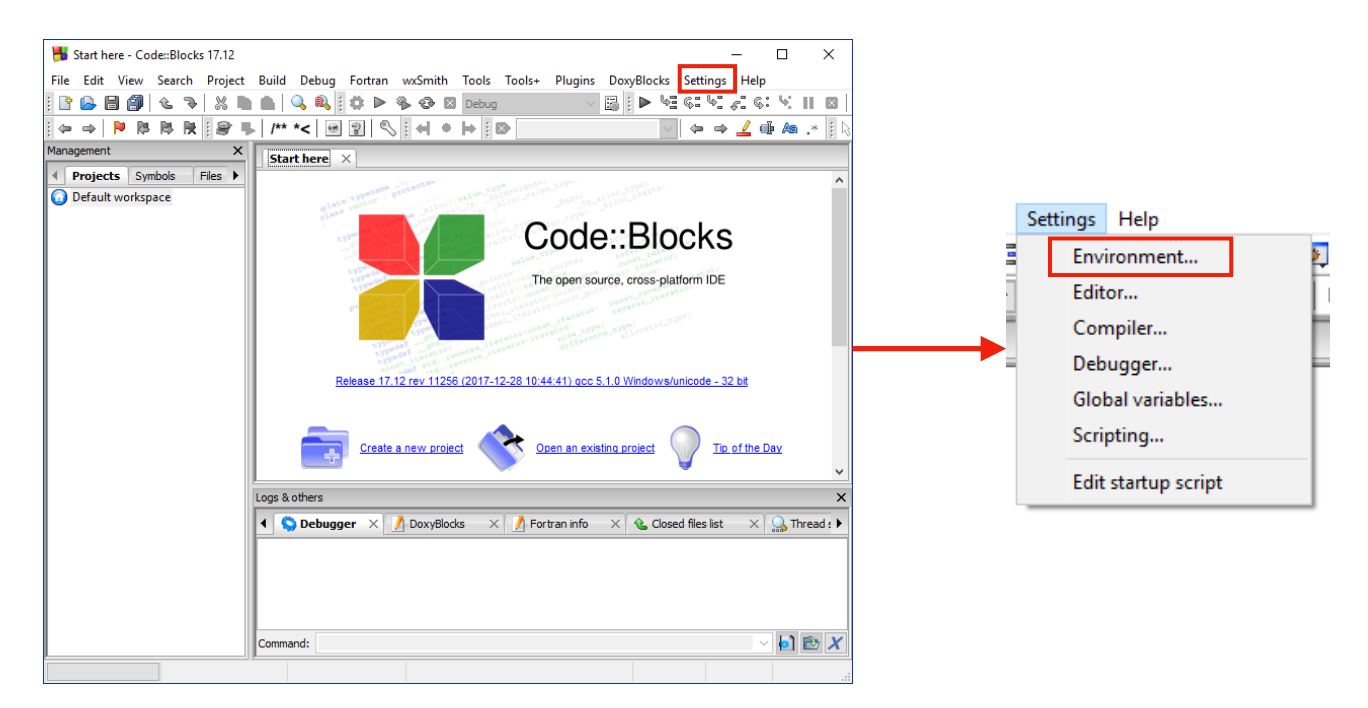

8. Cliccare sulle impostazioni cerchiate, e premere "OK".

| Environment settings | Х                                                                                                    |
|----------------------|----------------------------------------------------------------------------------------------------|
|                      | General settings                                                                                                    |
|                      | Show splash screen on start-up Allow only one running instance (will take place after restart) Dynamic Data Exchange (will take place after restart) Use an already running instance (if possible) Bring it on top afterwards                                                                                                    |
| General settings     | Check & set file associations (Windows only)     Check for externally modified files     Ignore invalid targets     On application start-up     Layout options     On project load     Open default workspace     Generblank workspace     Save/restore project layout     Open all project files     Open rises     Open of the set of the set |
| Notebooks appearance | Shell to run commands in: //bin/sh -c<br>Terminal to launch console programs:<br>Open containing folder: explorer.exe /select,                                                                                                    |
| Colours              | OK Cancel                                                                                                    |

9. FINE. Code::Blocks è configurato e funzionante sul vostro MacBook. (*si spera…*)

N.B. Anche qui, se qualcosa va storto, vi prego di scrivermi tramite email mettendo come oggetto "[Fdl] Problemi installazione codeblocks su Mac".

N.B.2 Una volta installato correttamente CodeBlocks, leggere attentamente la guida all'utilizzo di CodeBlocks presente sul sito, in particolar modo la parte sulla gestione dei progetti.